## WEB学会視聴方法(オンデマンド配信)

1.第28回日本難病看護学会学術集会のホームページの【WEB開催入口 はこちらから】、または、下記URLよりサイトにアクセスします。 オンデマンド配信サイト:

<u>https://conference-apps-online.net/web/jiins28/</u> ※推奨ブラウザはGoogle Chromeです。

2.参加登録をされた方にお送りしたメール 「件名:お申込み控え (第28回日本難病看護学会学術集会)」に 記載のIDとご自身で登録いただいたパスワードを入力してログイン

します。 PWを忘れた場合は、マイページから変更可能です

| <sup>第28回</sup><br>日本難病看護学会学術集                                                                        | 会            |
|----------------------------------------------------------------------------------------------------|--------------|
| 連携と協働で創る新しい難病ケア                                                                                       |              |
| PC用サイトです。スマートフォンの場合<br>画面が見づらい場合がございます。<br>推奨プラウザはGoogle Chromeです。<br>ID<br>Password ●<br>ログイン状態を保持する |              |
| <ul> <li>・ IOは参加登録画面で登録したメールアドレスです。</li> <li>・ バスワードは参加登録画面で登録したものを使用してく<br/>たとい。</li> </ul>          | パスワードを忘れた    |
| バスワードを忘れた場合は、 <u>マイベージ</u> (パスワードを<br>お忘れですか?) で変更してください。                                             | 場合はこちらの      |
| ログイン<br>                                                                                              | 「マイページ」をクリック |
|                                                                                                    |              |

#### 【重要】視聴に関しての注意事項

第28回日本難病看護学会学術集会に関わる抄録ならびに 発表スライドに関して、 写真撮影(スクリーンショットを含む)・ビデオ撮影・ 録音は一切禁止いたします。

#### 第28回日本難病看護学会学術集会 WEB 放映にあたり

【聴講について(聴講者の皆様へ)】

 第28回日本難病看護学会学術集会に関わる配信データに関しては、複製(静止画での キャプチャ取得やスクリーンショット等を含む同等の行為のすべて。以下同じ)、上映、公衆送 信、展示、頒布、譲渡、貸与、翻案、翻訳、二次的利用等は目的の如何および個人利用を問 わず、一切禁止です。

2.Web サイトにおいて掲載されているすべての内容の著作権は、本会、講演者、その他の著作権者(以下総称して「著作権者」)に帰属いたします。本コンテンツは、本会学術集会の視聴用途のみにてご利用ください。

著作権法および関連法律、条約により、私的使用など明示的に認められる範囲を超えて、 本サイトの掲載内容(文章、画像、映像、プログラムなど)の一部およびすべてについて、事前 の許諾なく無断で複製、転載、送信、放送、配布、貸与、翻訳、変造することは、著作権侵害 となり、法的に罰せられることがあります。

このため、著作権者からの許可無く、掲載内容の一部およびすべてを複製、転載または配布、 印刷など、第三者の利用に供することを禁止します。

第28回日本難病看護学会学術集会事務局

### 3. オンデマンド配信では下記がご覧いただけます

|                          | 9月30日(土)~10月5日(木)                                                                                                    | 10月6日(金)~11月10日(金)                                                                              |  |
|--------------------------|----------------------------------------------------------------------------------------------------|-------------------------------------------------------------------------------------------------|--|
| 抄録と動画を<br>公開するセッ<br>ション  | 一般演題(口演)                                                                                                    | 大会長講演、基調講演、<br>教育講演1.2、<br>シンポジウム1.2、<br>パネルディスカッション1.2、<br>市民公開講座1、<br>ランチョンセミナー1、<br>一般演題(口演) |  |
| 抄録とPDFを公<br>開するセッ<br>ション | 一般演題(示説)                                                                                                    | 一般演題(示説)                                                                                        |  |
| 抄録のみ<br>公開するセッ<br>ション    | 大会長講演、基調講演、<br>教育講演1.2、<br>シンポジウム1.2、<br>パネルディスカッション1.2、<br>市民公開講座1.2、<br>ランチョンセミナー1,<br>ランチョンセミナー2、<br>スイーツセミナー、<br>モーニングセミナー<br>交流集会1~9 | 市民公開講座2、<br>ランチョンセミナー2、<br>スイーツセミナー、<br>モーニングセミナー<br>交流集会1~9                                    |  |

3.視聴したいセッションを選択ください。

・交流集会
 ・ランチョンセミナー
 ・スイーツセミナー
 ・モーニングセミナー

・一般演題(口演) と一般演題(示説) は、<u>検索画面から表示</u>してください。

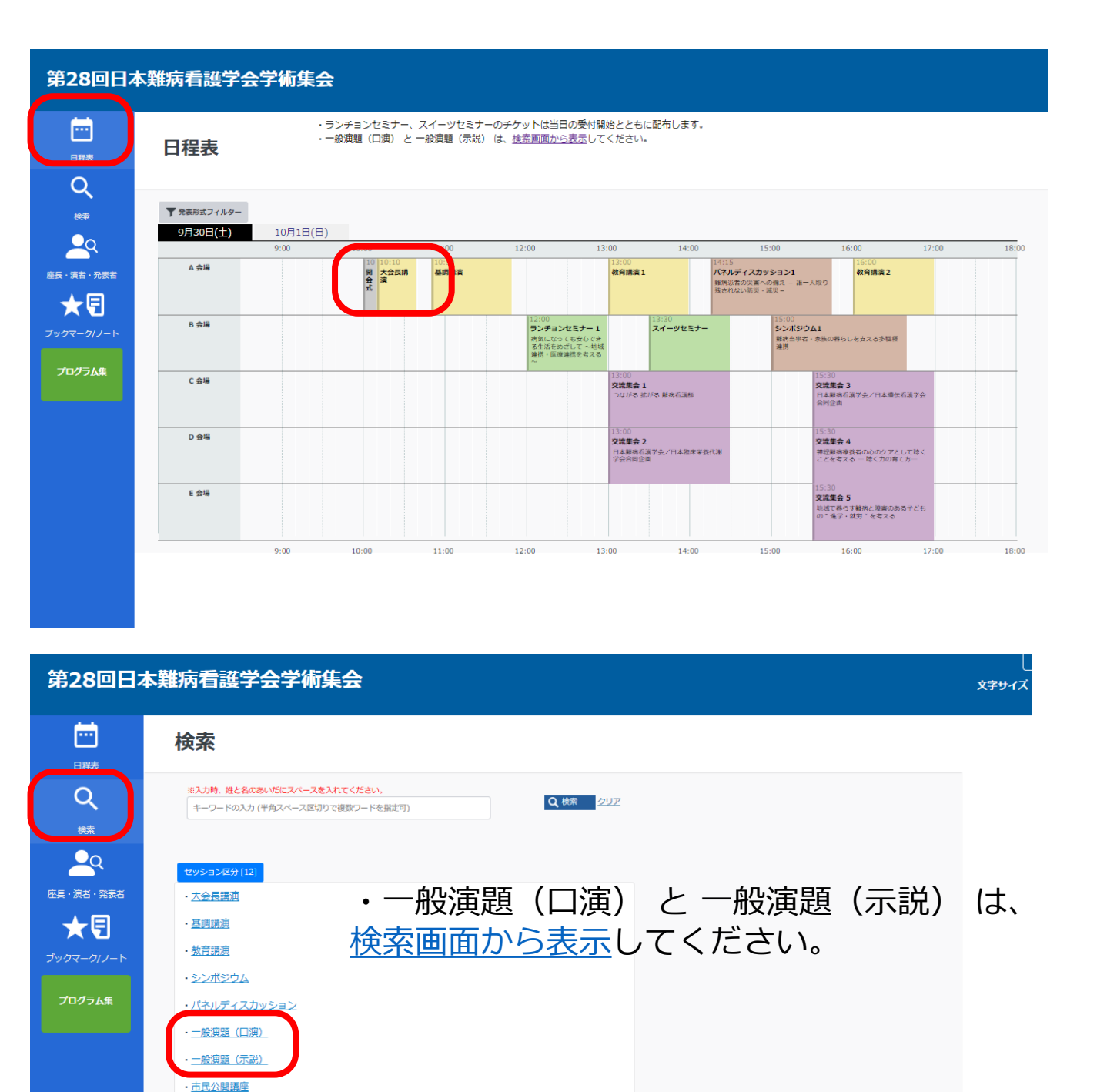

4. 視聴したいセッションを選択し、視聴いただけます。

| 第28回日本難病看護学会学術集会 |                                                                                                    |  |  |  |
|------------------|----------------------------------------------------------------------------------------------------|--|--|--|
| E<br>E<br>程表     | 検索                                                                                                    |  |  |  |
| Q                |                                                                                                    |  |  |  |
| 検索               | ※入力時、姓と名のあいだにスペースを入れてください。                                                                                                    < |  |  |  |
|                  |                                                                                                    |  |  |  |
|                  | セッション区分 [12]                                                                                                    |  |  |  |
| ★閠               | ★ 目 二般演題(口演) / 呼吸管理                                                                                                    |  |  |  |
| ブックマーク/ノート       | ★ ■ 二般演題(口演) / コミュニケーション支援                                                                                                    |  |  |  |
| プログラム集           | ★ ■ 二般演題(口演) / 緊急対応・災害時支援                                                                                                    |  |  |  |
|                  | ★ B <u>一般演題(口演) / 倫理、意思決定支援</u>                                                                                                    |  |  |  |
|                  | ★ ■ <u>一般演題(口演) / 緩和ケア・ターミナルケア</u>                                                                                                    |  |  |  |
|                  | ★ 目 二般演題(口演) / チーム医療・多機種連携                                                                                                    |  |  |  |
|                  | ★ 目 二般演題(口演) / 移行期医療・支援                                                                                                    |  |  |  |
|                  | ★ 目 二般演題(口演) / 温院支援                                                                                                    |  |  |  |
|                  | ★ B 二般演題(口演) / 在宅療養支援                                                                                                    |  |  |  |
|                  | ★ 自 二般演題(口演) / 家族支援                                                                                                    |  |  |  |
|                  | ★ 自 二般演題(口演) / 相談支援                                                                                                    |  |  |  |
|                  | ★ 目 <u>一般演題(口演) / 就学・就労支援</u>                                                                                                    |  |  |  |
|                  | ★ 目 <u>二般演題(口演) / 教育・研修</u>                                                                                                    |  |  |  |
|                  | ★ 6 二般演題(口法) / その他                                                                                                    |  |  |  |

| 第28回日本難病看護学会学術集会         |                                                                                                    |  |  |  |
|--------------------------|----------------------------------------------------------------------------------------------------|--|--|--|
| <b>日程表</b>               | 検索                                                                                                    |  |  |  |
| Q<br>éx                  | く 戻る<br>**入力時、姓と名のあいだにスペースを入れてください。<br>キーワードの入力(半角スペース区切りで複数ワードを指定可)<br>Q 校奈<br>クリア                                                                                                    |  |  |  |
| ي<br>هج نيخة نجي<br>محية | <u>セッション¤分 [12]</u><br>★ 一般演題(口演) / 呼吸管理                                                                                                    |  |  |  |
| ブックマーク/ノート<br>プログラム集     | <ul> <li>■</li> <li>【O-1 [症例] ] [筆頭演者] 別府 聖子 (国立大学法人 神戸大学医学部附属病</li> <li>●</li> <li>●</li></ul> |  |  |  |
|                          |                                                                                                    |  |  |  |
|                          |                                                                                                    |  |  |  |

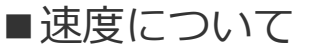

# 下記の設定マーク 🏠 でスピード調整ができます。

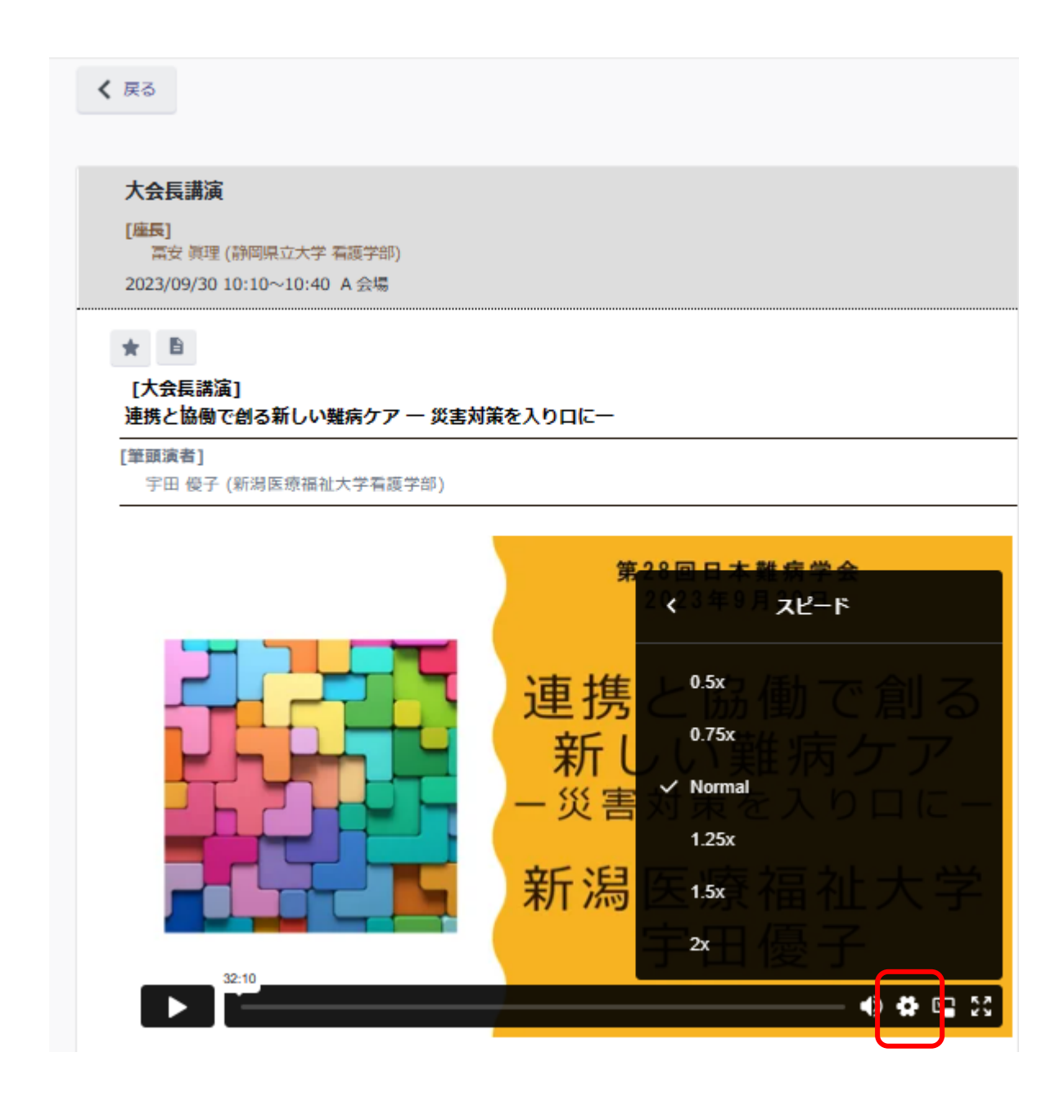

### ■質問掲示板について(一般演題のみ)

ー般演題(口演、ポスター)は期間内に、参加者からの質問が行えるようにいたします。発表者の方は、質問に 対して、回答をお願いします。

また、ご質問によっては、回答を差し控えること、タイムリーにお返事できないことがあることをご了承いただいたうえで、ご質問ください。

| セッション名 [52]                                                                                          |                                 |                                    |  |  |  |  |
|----------------------------------------------------------------------------------------------------|---------------------------------|------------------------------------|--|--|--|--|
|                                                                                                    |                                 | 演者への質問掲示板                          |  |  |  |  |
|                                                                                                    | 次の注意に移動                         |                                    |  |  |  |  |
|                                                                                                    |                                 |                                    |  |  |  |  |
| * 8                                                                                                  |                                 |                                    |  |  |  |  |
|                                                                                                    |                                 |                                    |  |  |  |  |
|                                                                                                    |                                 |                                    |  |  |  |  |
|                                                                                                    |                                 |                                    |  |  |  |  |
|                                                                                                    |                                 |                                    |  |  |  |  |
|                                                                                                    |                                 |                                    |  |  |  |  |
|                                                                                                    |                                 |                                    |  |  |  |  |
|                                                                                                    |                                 |                                    |  |  |  |  |
|                                                                                                    |                                 |                                    |  |  |  |  |
|                                                                                                    |                                 |                                    |  |  |  |  |
|                                                                                                    |                                 |                                    |  |  |  |  |
|                                                                                                    |                                 |                                    |  |  |  |  |
| ,                                                                                                    | ここに質問を入力し「送信」を                  | 送信                                 |  |  |  |  |
|                                                                                                    | クリック。<br>  演者へはメールが送信されま        |                                    |  |  |  |  |
|                                                                                                    | す。                              |                                    |  |  |  |  |
| お願い:                                                                                                 |                                 |                                    |  |  |  |  |
| 投稿内谷は、 <u>衣示後は修止、削除でき</u><br><u>ません</u> 。                                                            | -                               | [No.1]<br>評価点の上顎両側中切歯の中点は          |  |  |  |  |
| コメントを予め、テキスト等に作成い                                                                                    |                                 | 空間の点となると思いますが、この設定はどのようにしたのでしょ     |  |  |  |  |
| て入力をいただきますようお願いいた                                                                                    |                                 | 06/2. うか?                          |  |  |  |  |
| します。                                                                                                 | -                               |                                    |  |  |  |  |
| コメントを削除したい場合:管理者側                                                                                    |                                 | [No.2]                             |  |  |  |  |
| CITいます。<br>下記へe-mailで「削除したい演題番号                                                                      | │ 投稿者お名前とコメント内容 │<br>│ が表示されます。 | こ質問有難うこさいます。                       |  |  |  |  |
| とコメントNo.」をお伝えください。                                                                                   |                                 | 上顎両側中切歯の接点(切縁に近<br>いところ)に中点を設定しており |  |  |  |  |
| 管理者側で削除いたしますので、                                                                                      | 質問や回答に賛同する場合、                   | <b>ह</b> े.                        |  |  |  |  |
| ご唯認後再度人力をお願いします。                                                                                     | いいね!ボタンを押すことも  <br>  かのうです      | 設定後、モデルを三次元的に回転                    |  |  |  |  |
| サポートデスクe-mail                                                                                        |                                 | させ、あらゆる角度から中点の位<br>置にズレがないことを確認してお |  |  |  |  |
| าแนระการกระการกระการกระการกระการกระการกระการกระการกระการกระการกระการกระการกระการกระการกระการกระการกร | 演者からの回答はここに                     | ります。 6/21                          |  |  |  |  |
|                                                                                                    | 23小に11の90                       |                                    |  |  |  |  |
|                                                                                                    |                                 |                                    |  |  |  |  |